# Vestibular EaD Universidade Estadual de Roraima

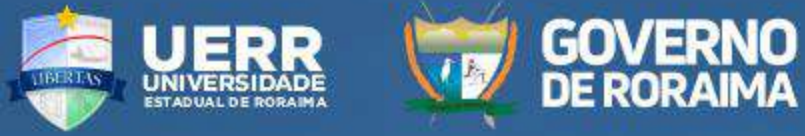

### **TUTORIAL VESTIBULAR EAD - UERR**

"Como anexar uma foto ao seu perfil no ambiente virtual de prova online"

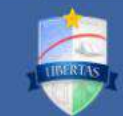

1º Passo: Clique em "(ACESSAR A PROVA)". (ACESSAR A PROVA)

Orientações v

## Vestibular E Observe que essa orientação está disponível no menu "Orientações"

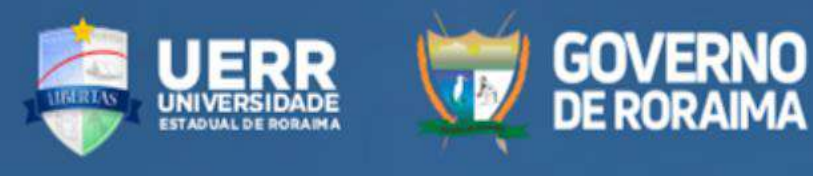

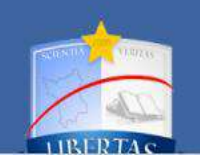

Links Úteis

Edital - Vestibular EaD

#### Contato

CPCV: Campus Reitoria - Rua 7 de Setembro, 231, Canarinho. Boa Vista/RR. CEP: 69306-530

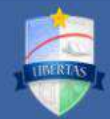

#### Orientações v

#### 3º Passo: Clique no botão "(ACESSAR A PROVA)".

| UE                       | R |
|--------------------------|---|
| Identificação de usuário |   |
| Senha                    |   |
| (ACESSAR A PROVA)        |   |

Perdeu a senha?

#### Informações de Acesso:

Prezado candidato seu acesso estará disponível a partir do dia: 04/06/2023

As Credenciais de acesso à sala de provas são as mesma do sistema de inscrição do Vestibular (CPCV).

AVISO DE COOKIES

#### 2º Passo:

Digite sua **Identificação de usuário** e **Senha**. (mesmas credenciais criadas no sistema de inscrição do Vestibular. (CPCV)

?

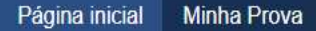

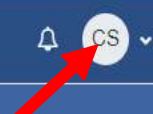

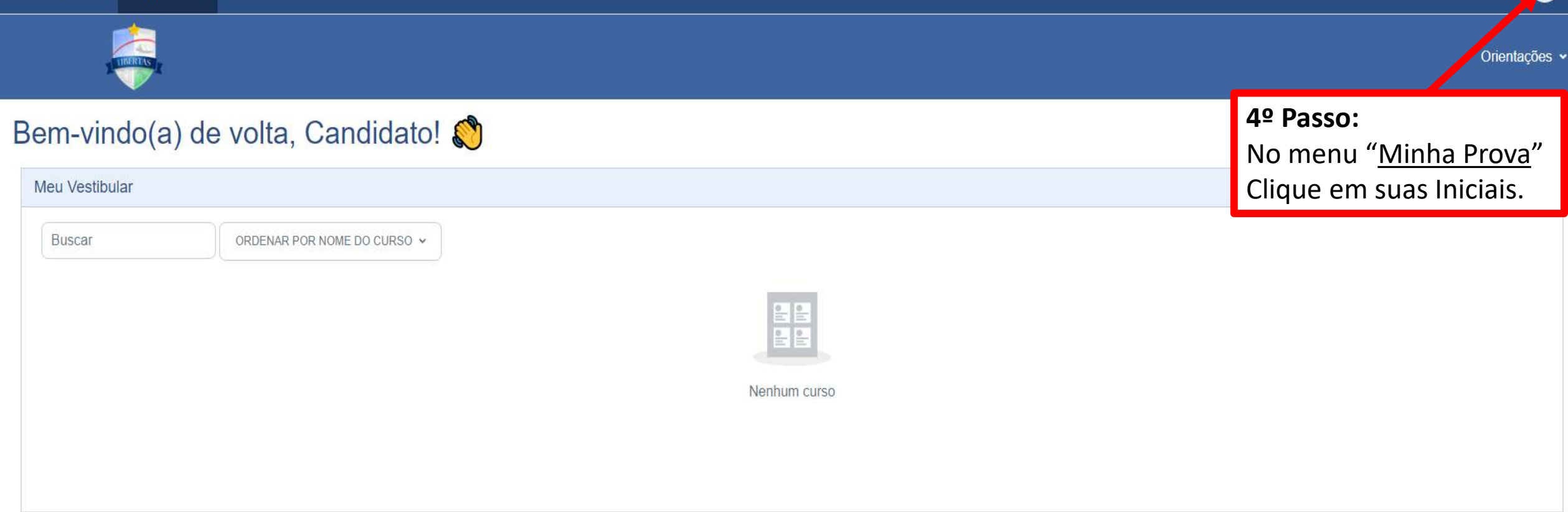

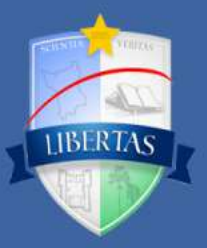

ORIENTAÇÕES: 1.Não é recomendável a realização da prova por meio de dispositivos como smartphones e tablets, mas caso necessite utilize em seu navegador (celular ou tablet) a função "Para Computador" para uma melhor visualização. 2. Orienta-se que a prova deva ser realizada de um computador de mesa ou notebook.

#### Links Úteis

Edital - Vestibular EaD Live de orientação para realização da prova

#### Contato

CPCV: Campus Reitoria - Rua 7 de Setembro, 231, Canarinho. Boa Vista/RR. CEP: 69306-530

C Telefone: CPCV (95) 2121-0931

Server E-mail: cpc@uerr.edu.br

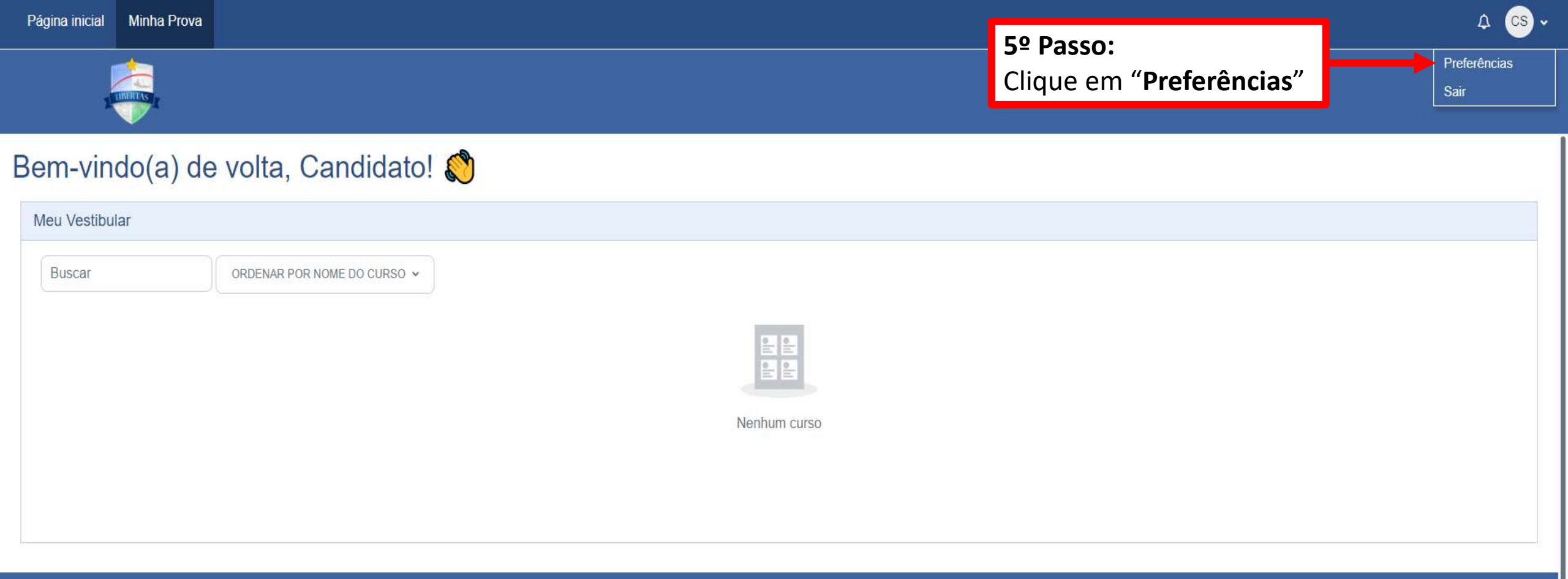

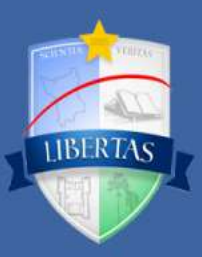

ORIENTAÇÕES: 1.Não é recomendável a realização da prova por meio de dispositivos como smartphones e tablets, mas caso necessite utilize em seu navegador (celular ou tablet) a função "Para Computador" para uma melhor visualização. 2.Orienta-se que a prova deva ser realizada de um computador de mesa ou notebook.

#### Links Úteis

Edital - Vestibular EaD Live de orientação para realização da prova

#### Contato

CPCV: Campus Reitoria - Rua 7 de Setembro, 231, Canarinho. Boa Vista/RR. CEP: 69306-530

C Telefone: CPCV (95) 2121-0931

E-mail: cpc@uerr.edu.br

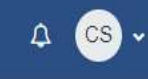

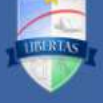

Cs

#### Preferências

| Conta de usuário<br>Modificar perfil<br>Idioma preferido<br>Preferências do fórum | 6º Passo:<br>Clique em "Modificar<br>perfil" |
|-----------------------------------------------------------------------------------|----------------------------------------------|
| Preferências do editor                                                            |                                              |
| Preferências do calendário                                                        |                                              |
| Preferências do banco de conteúdo                                                 |                                              |

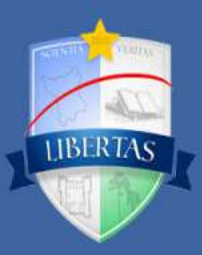

ORIENTAÇÕES: 1.Não é recomendável a realização da prova por meio de dispositivos como smartphones e tablets, mas caso necessite utilize em seu navegador (celular ou tablet) a função "Para Computador" para uma melhor visualização. 2. Orienta-se que a prova deva ser realizada de um computador de mesa ou notebook.

#### Links Úteis

Edital - Vestibular EaD Live de orientação para realização da prova

#### Contato

CPCV: Campus Reitoria - Rua 7 de Setembro, 231, Canarinho. Boa Vista/RR. CEP: 69306-530

CPCV (95) 2121-0931

Server E-mail: cpc@uerr.edu.br

| Página inicial | Minha Prova |
|----------------|-------------|
|----------------|-------------|

|                                                                                  |                                                                                                    | Orientações 🗸                        |
|----------------------------------------------------------------------------------|----------------------------------------------------------------------------------------------------|--------------------------------------|
| ID do Perfil MoodleNet 2                                                         |                                                                                                    |                                      |
| Cidade/Município                                                                 | Boa Vista - RR                                                                                                    |                                      |
| Selecione um país                                                                | Brasil                                                                                                    |                                      |
| Zona de fuso horário                                                             | América/Boa_Vista Observe tamanho                                                                                                    | que há um<br>máximo permito          |
| <ul> <li>Imagem do usuário</li> </ul>                                            | para sua i                                                                                                    | magem.                               |
| Imagem atual                                                                     | Nenhum                                                                                                    | <u>↓</u>                             |
| Nova imagem                                                                      | Tamanho máximo para arqui Arquivos                                                                                                    | ivos 8 Mb número máximo de anexos: 1 |
| No campo Imagem do<br>usuário: Clique neste<br>papel cinza ( <b>Adicionar</b> ). | Você pode arrastar e soltar arquivos aqui para adicioná-los.                                                                                |                                      |
| ou arraste e solte a<br>imagem no meio.                                          | Tipos de arquivos aceitos:<br>Arquivos de imagem a serem otimizados, como emblemas gif.jpe.jpeg.jpg.png<br>de imagens aceitas pelo sistema. |                                      |

> Nomes adicionais

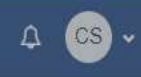

Orientações ~

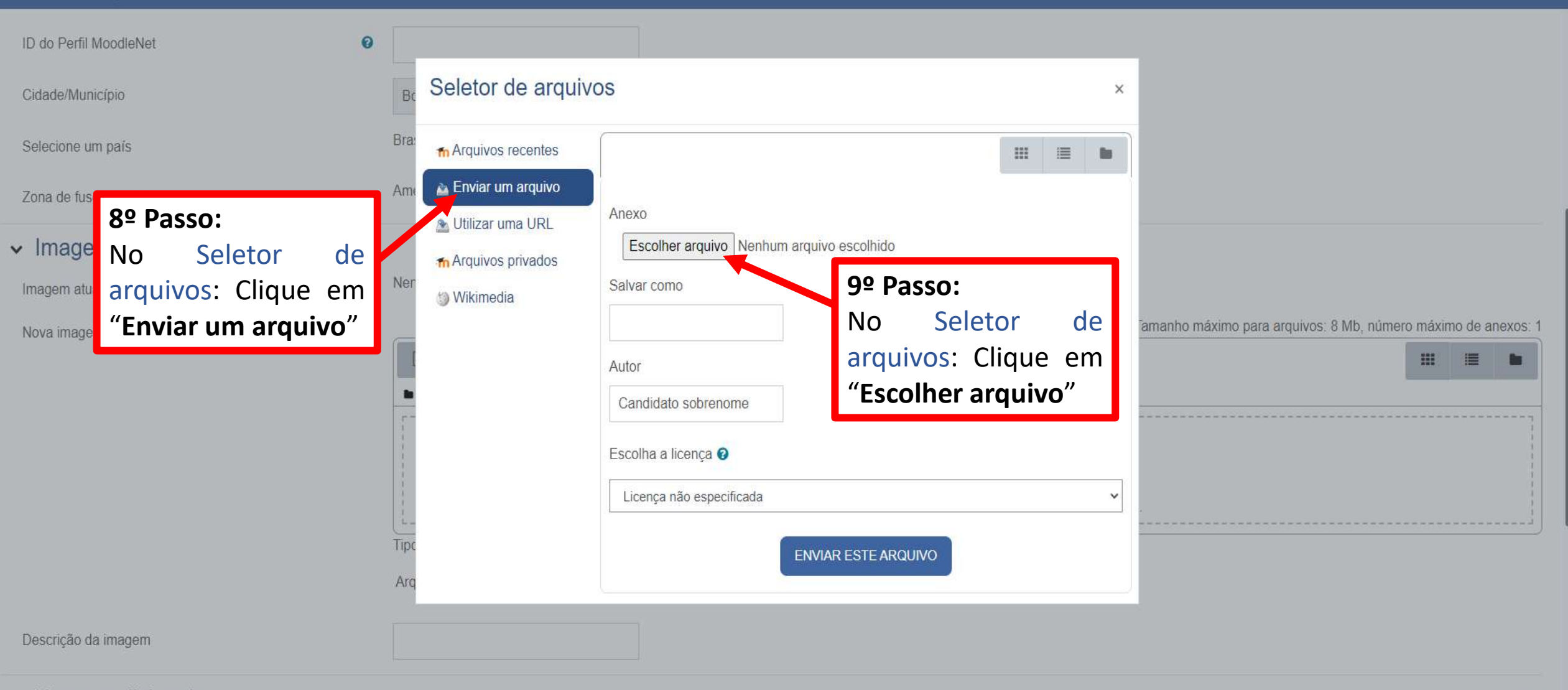

- > Nomes adicionais
- Interesses

| Abrir                                                                                                    |                                  |              | ×                        | v – 0 ×                                                       |
|----------------------------------------------------------------------------------------------------|----------------------------------|--------------|--------------------------|---------------------------------------------------------------|
| $\leftarrow$ $\rightarrow$ $\checkmark$ $\bigstar$ Este Computador $\Rightarrow$ Imagens $\Rightarrow$ Imagens Salvas | ~ 2                              | D D Pesq     | quisar Imagens Salvas    | 🖻 🖈 🔲 🍣 🗄                                                     |
| Organizar 👻 Nova pasta                                                                                                |                                  |              | E • 🔲 💡                  | A (CS) -                                                      |
| <ul> <li>Acesso rápido</li> <li>Área de Trabalho</li> <li>Downloads</li> <li>Imagens</li> <li>NEAD</li> </ul>         | <b>'asso:</b><br>arquivos do seu |              |                          | Orientações ∽                                                 |
|                                                                                                    | elho procure por uma             |              |                          |                                                               |
| Modelos foto e                                                                                                    | e clique nela.                   |              |                          |                                                               |
| NEAD                                                                                                    |                                  |              |                          |                                                               |
| <ul> <li>OneDrive - MS365</li> <li>Este Computador</li> <li>Área de Trabalho</li> <li>Documentos</li> </ul>           |                                  |              |                          |                                                               |
| Downloads     Imagens                                                                                                 |                                  |              |                          |                                                               |
| Músicas                                                                                                    |                                  |              |                          |                                                               |
| Vídeos                                                                                                    |                                  |              |                          | amanho máximo para arquivos: 8 Mb, número máximo de anexos: 1 |
| Windows (C:)                                                                                                    |                                  |              |                          |                                                               |
| Rede                                                                                                    |                                  |              |                          |                                                               |
|                                                                                                    |                                  |              | ]                        |                                                               |
| Nome:                                                                                                    |                                  | ✓ Todos os a | arquivos 🗸               |                                                               |
|                                                                                                    |                                  | Abrii        | <sup>11</sup> Cancela 11 | .º Passo:                                                     |
| Descrição da imagem                                                                                                   |                                  |              | De<br>su                 | epois que clicar em<br>a foto clique no                       |
| <ul> <li>Nomes adicionais</li> </ul>                                                                                  |                                  |              | bo                       | otao em <b>"Abrir</b> ".                                      |
| > Interesses                                                                                                    |                                  |              |                          | -                                                             |

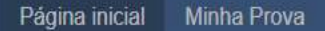

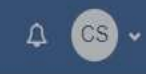

Orientações v

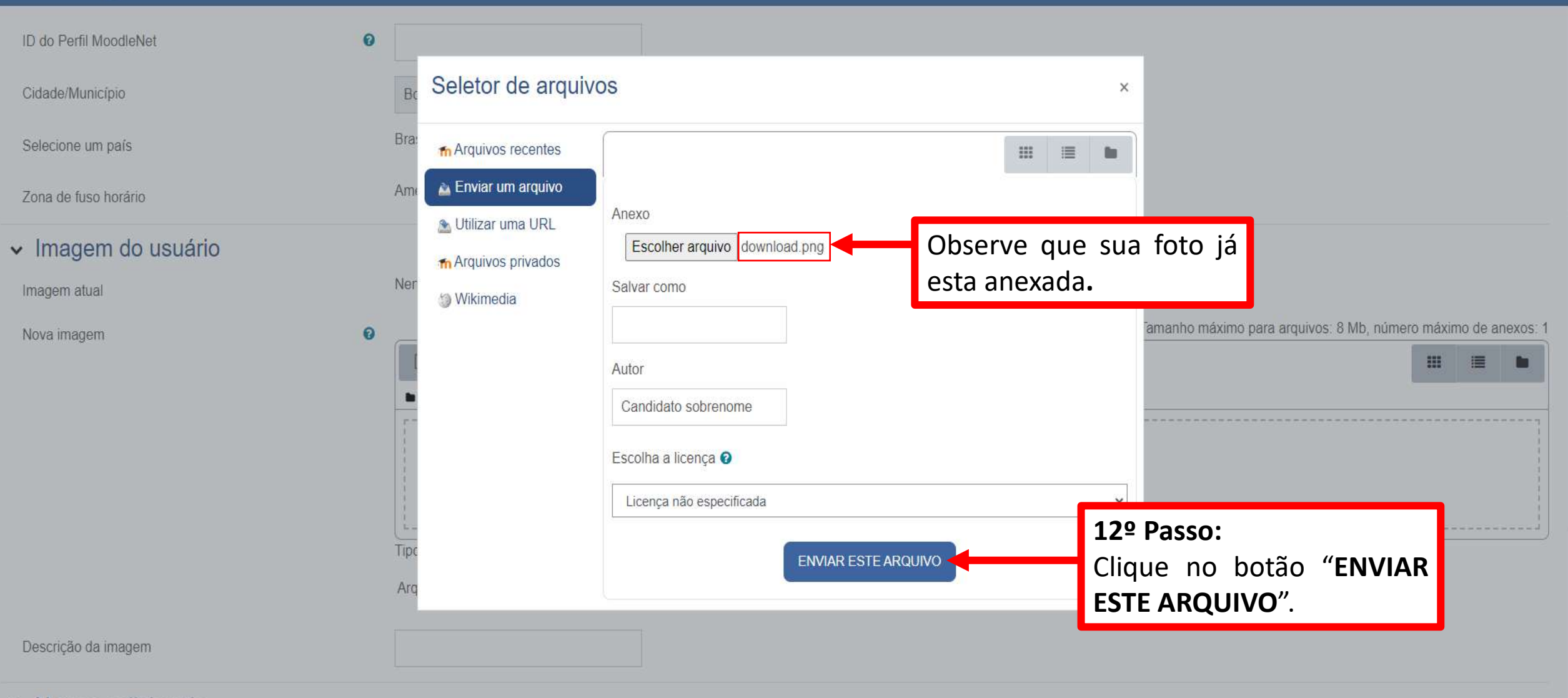

- Nomes adicionais
- Interesses

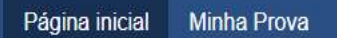

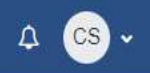

|                                       |                                                                                                    |                                                             | Orientações 🗸                                                  |
|---------------------------------------|----------------------------------------------------------------------------------------------------|-------------------------------------------------------------|----------------------------------------------------------------|
| Zona de fuso horario                  | Annoncarbod_viola                                                                                                    |                                                             |                                                                |
| <ul> <li>Imagem do usuário</li> </ul> |                                                                                                    |                                                             |                                                                |
| Imagem atual                          | Nenhum                                                                                                    |                                                             |                                                                |
| Nova imagem                           | <ul> <li>✔</li> <li>✔</li> <li>Arquivos</li> <li>✔</li> <li>✔</li> <li>Ø</li> <li>Ø</li> <li></li></ul> | os:<br>serem otimizados, como emblemas .gif .jpe .jpeg .png | Tamanho máximo para arquivos: 8 Mb, número máximo de anexos: 1 |
| Descrição da imagem                   |                                                                                                    |                                                             |                                                                |
| <ul> <li>Nomes adicionais</li> </ul>  |                                                                                                    | 13º Passo:<br>Clique no botão "ATUAUZAR                     |                                                                |
| > Interesses                          |                                                                                                    | PERFIL"                                                     |                                                                |
| > Opcional                            |                                                                                                    |                                                             |                                                                |
|                                       | ATUALIZAR PERFIL                                                                                                    | CANCELAR                                                    |                                                                |

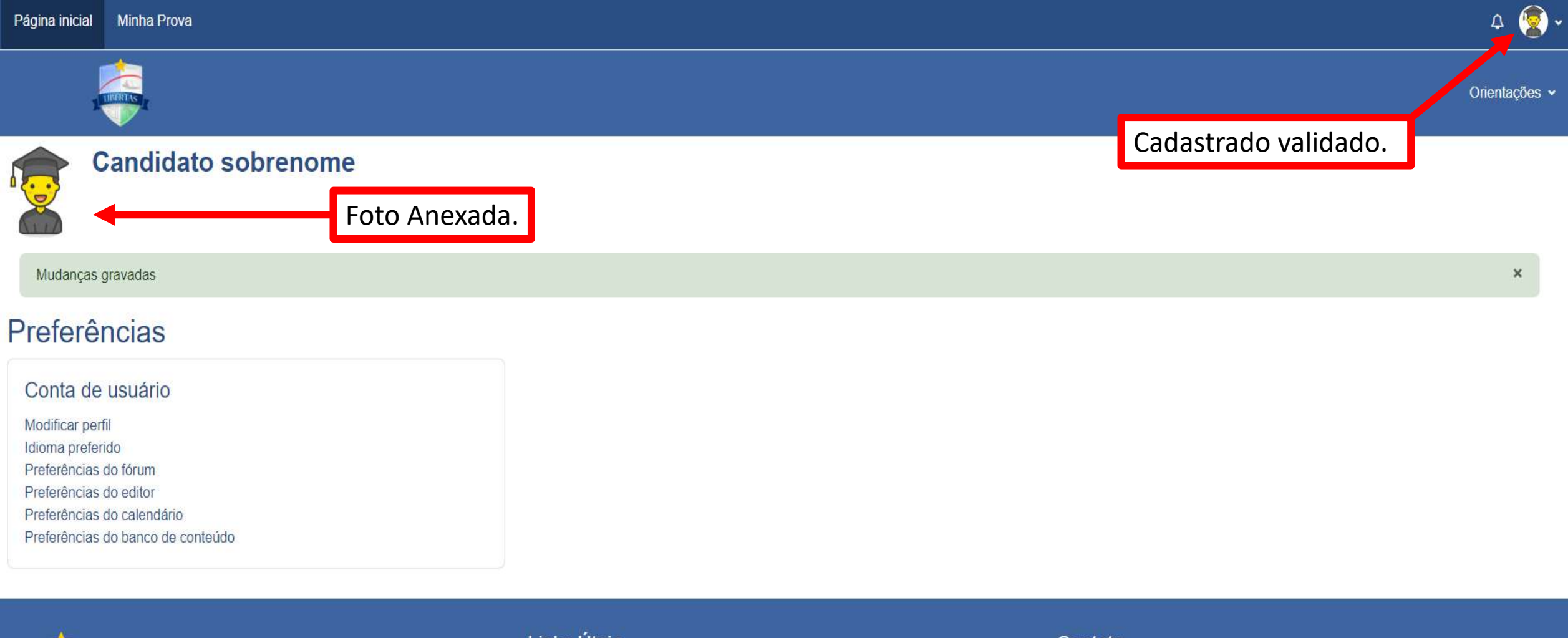

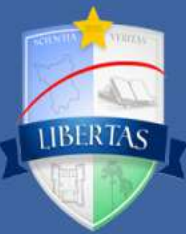

ORIENTAÇÕES: 1.Não é recomendável a realização da prova por meio de dispositivos como smartphones e tablets, mas caso necessite utilize em seu navegador (celular ou tablet) a função "Para Computador" para uma melhor visualização. 2.Orienta-se que a prova deva ser realizada de um computador de mesa ou notebook.

#### Links Úteis

Edital - Vestibular EaD Live de orientação para realização da prova

#### Contato

CPCV: Campus Reitoria - Rua 7 de Setembro, 231, Canarinho. Boa Vista/RR. CEP: 69306-530

C Telefone: CPCV (95) 2121-0931

E-mail: cpc@uerr.edu.br